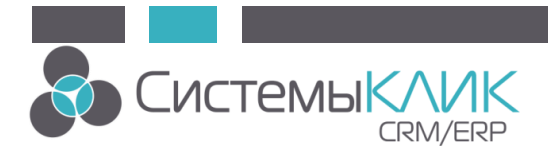

ООО «Системы КлиК» 197136, г. Санкт-Петербург, ул. Всеволода Вишневского 4 +7(499)500-96-25 +7(812)380-4-380 +7(383)219-52-50 office@sysclick.ru support@sysclick.ru www.sysclick.ru

## Порядок действий по установке ПО «Клиент-Коммуникатор 10.0» и обновлению базы данных до версии 10.0

Лицензии на новую версию КлиК - платные.

Стоимость обновления зависит от вида пакета техподдержки, в базовом варианте – 25% от текущей стоимости лицензий.

- 1. Сделать в SQL Server Management Studio бэкап вашей базы данных для архива.
- 2. С помощью инсталлятора можно удалить текущую версию «Клиент-

Коммуникатор». Ссылки на инсталляторы указаны ниже.

Версия 8.0 <u>http://www.sysclick.ru/80/kk\_80.msi</u>

Версия 9.030 <u>http://www.sysclick.ru/90/kk\_90\_30.msi</u>

Версия 9.035 <u>http://www.sysclick.ru/90/kk\_90\_35.msi</u>

3. Если у Вас была установлена версия базы данных больше 8.0, то вы можете пропустить данный пункт.

Скачать модуль обновления базы данных до версии 9.035 по ссылке:

http://www.sysclick.ru/90/UpgradeDB 9.035.exe.

Запустить загруженный дистрибутив модуля обновления, указав логин и пароль системного администратора (если с программой работает более 1 компьютера, то галку «Установить демо-лицензию» можно не ставить).

4. Если у Вас была установлена версия базы данных больше 9.035, то вы можете пропустить данный пункт.

Скачать модуль обновления базы данных до версии 9.036 по ссылке:

http://www.sysclick.ru/90/UpgradeDB%209.036.exe.

Запустить загруженный дистрибутив модуля обновления, указав логин и пароль системного администратора (если с программой работает более 1 компьютера, то галку «Установить демо-лицензию» можно не ставить).

5. Скачать дистрибутив инсталляционного файла «Клиент-Коммуникатор 10.0» по ссылке: http://www.sysclick.ru/90/KK\_10.msi

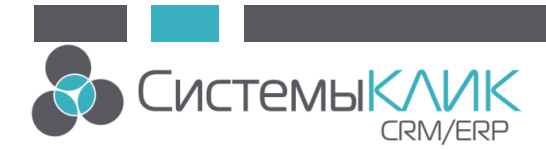

ООО «Системы КлиК» 197136, г. Санкт-Петербург, ул. Всеволода Вишневского 4 +7(499)500-96-25 +7(812)380-4-380 +7(383)219-52-50 office@sysclick.ru support@sysclick.ru www.sysclick.ru

- 6. Запустить загруженный дистрибутив программы «Клиент-Коммуникатор». Установить «Клиент-Коммуникатор 10.0). Далее зайти в папку по следующему пути: Пуск - Программы – КлиК 10.0 - Администрирование - Обновление БД. Запустить обновление базы данных, указав логин и пароль системного администратора (если с программой работает более 1 компьютера, то галку «Установить демо-лицензию» можно не ставить).
- 7. Зайти в модуль Администратор и запросить лицензию, отправив по адресу: <u>license@bmicro.ru</u>
- После получения лицензии (или установки демо-лицензии) зайти в инструмент Дизайнер интерфейсов (Пуск - Программы – КлиК 10.0 – Средства разработки – Дизайнер интерфейсов), указав логин и пароль системного администратора. Запустить Конвертер старых форм (Вкладка Главная – Утилиты – Конвертер старых форм).
- 9. Готово! Можете приступать к работе с обновленной версией программы!

## Дополнительная информация

- Руководство по установке и лицензированию демо-версии CRM:КлиК <a href="http://sysclick.ru/uploads/kk\_install\_m.pdf">http://sysclick.ru/uploads/kk\_install\_m.pdf</a>
- Руководство по установке и лицензированию CRM:КлиК <u>http://sysclick.ru/uploads/images/documentation/kk\_install.pdf</u>
- Новое в CRM:КлиК версии 10.0 (обновляемый changeLOG) <u>http://sysclick.ru/platform/sysclick10.pdf</u>